# AiPi-Cam-U Firmware User Guide

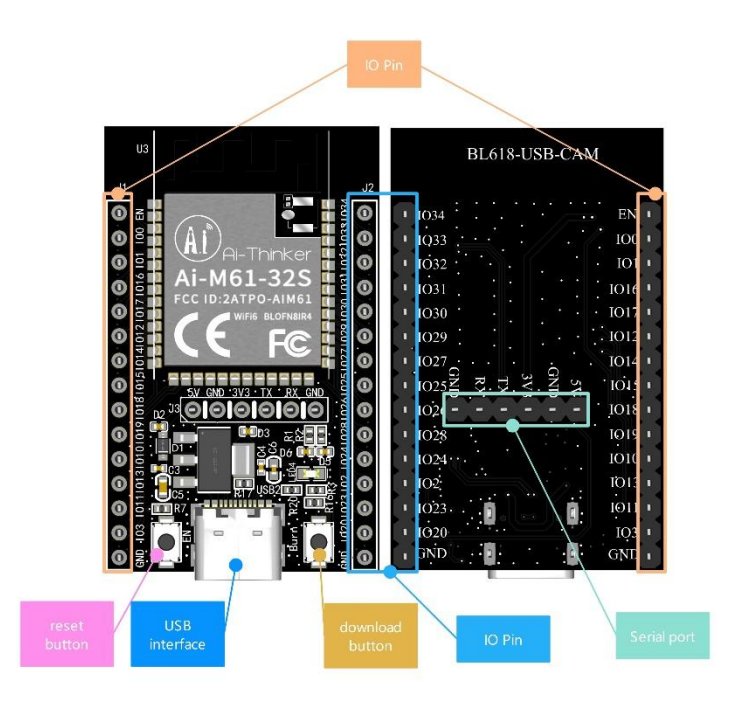

# **Firmware burning**

1.

## 1.1 Serial connection

| <b>USB转TTL</b> | 小安派-Cam-U |
|----------------|-----------|
| VCC            | 5V        |
| GND            | GND       |
| TXD            | RXD       |
| RXD            | TXD       |

#### 1.2 Burn

Burning tool Download: https://docs.ai-thinker.com/\_media/bouffalolabdevcube-v1.8.3.zip

Firmware address: https://docs.ai-thinker.com/\_media/software.zip

After the burning tool starts, press and hold down the "download button" and then press the "reset button" and release it to enter the burning mode.

The steps are as follows:

| # Acuffein Seb Dev Cube 1.6.3 - 80010/018                                                                        |                             |              |                                                                                                    |                  | -                                                                                                    | D X |
|----------------------------------------------------------------------------------------------------|-----------------------------|--------------|----------------------------------------------------------------------------------------------------|------------------|----------------------------------------------------------------------------------------------------|-----|
| Ew Yew Beb                                                                                                    |                             |              |                                                                                                    |                  |                                                                                                    |     |
| NOT V MCU V MFG                                                                                                  |                             |              |                                                                                                    |                  |                                                                                                    |     |
| Famues Option                                                                                                    |                             |              |                                                                                                    | Basic Options    |                                                                                                    |     |
| partition table                                                                                                  |                             |              | Browse                                                                                                    | Interface        | Uat                                                                                                    | +3  |
| uses entrypt key (18 bytes)                                                                                      | Av (10 bytes)               |              |                                                                                                    | PortiSN          | 00035                                                                                                    | +1  |
| Cacc-signature justic bay                                                                                        | Browne private key          |              | Broese                                                                                                    | Uset Data        | 2000000                                                                                                    |     |
| Sincle Deventual Options                                                                                         |                             | ~            | -                                                                                                    |                  |                                                                                                    |     |
| - Entre on International Sector                                                                                  | 12 1/ Softwarkam usb webbin |              | Browse                                                                                                    | JUNK Rate        | 1000                                                                                                    |     |
| and the second second second second second second second second second second second second second second second |                             | 2 28 BECOMIT | And a state of the state of the | Refresh<br>Clear |                                                                                                    |     |
|                                                                                                    |                             | A ADJELLMIN  | -                                                                                                    |                  |                                                                                                    |     |
|                                                                                                    |                             |              |                                                                                                    |                  |                                                                                                    |     |
|                                                                                                    |                             | 1. 点击刷新      | 1. 点击刷新                                                                                                    |                  | and the second second se |     |
|                                                                                                    |                             |              |                                                                                                    |                  | Open coat                                                                                                    |     |
|                                                                                                    |                             |              | -                                                                                                    | Create           | & Download                                                                                                    |     |
|                                                                                                    |                             |              |                                                                                                    |                  |                                                                                                    |     |
|                                                                                                    |                             | 3.41         | 1.18%                                                                                                    |                  |                                                                                                    |     |
|                                                                                                    | 0%                          | - A.         | dimber of                                                                                                    |                  |                                                                                                    |     |
|                                                                                                    |                             |              |                                                                                                    |                  |                                                                                                    |     |
|                                                                                                    |                             |              |                                                                                                    |                  |                                                                                                    |     |
|                                                                                                    |                             |              |                                                                                                    |                  |                                                                                                    |     |
|                                                                                                    |                             |              |                                                                                                    |                  |                                                                                                    |     |
|                                                                                                    |                             |              |                                                                                                    |                  |                                                                                                    |     |
|                                                                                                    |                             |              |                                                                                                    |                  |                                                                                                    |     |
|                                                                                                    |                             |              |                                                                                                    |                  |                                                                                                    |     |
|                                                                                                    |                             |              |                                                                                                    |                  |                                                                                                    |     |
|                                                                                                    |                             |              |                                                                                                    |                  |                                                                                                    |     |

# 2. Use Steps

## 2.1 USB Camera

The USB camera is connected through the Ttpe-C port and can be connected through the Tyoe-C to USB-A bus.

## 2.2 Use Steps

Power-on, use mobile phone or computer to connect to hot spot: AiPi-Cam, password: 12345678, open the web page and enter the website 192.168.169.1. Click Start Stream to check whether there is a camera image, as shown below:

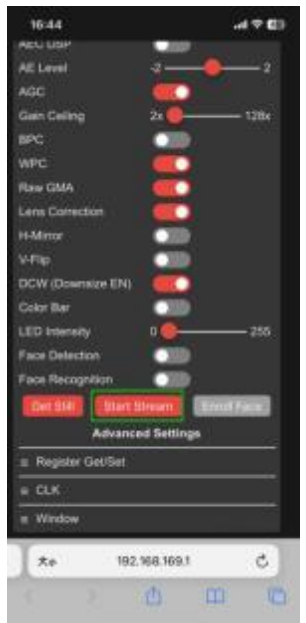

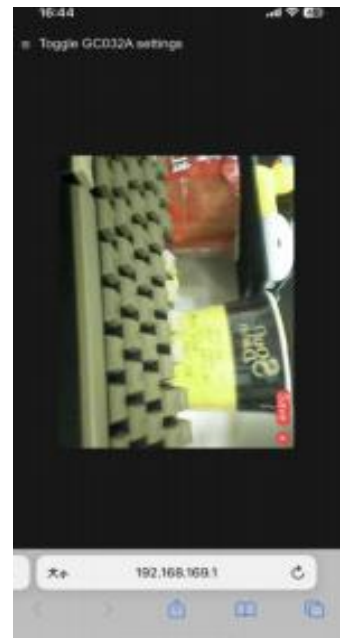